## РЕГИСТРАЦИЯ В СООБЩЕСТВЕ AUTODESK EDUCATION, ЗАГРУЗКА И УСТАНОВКА ПРОГРАММЫ

1. Перед регистрацией убедитесь, что вы вышли из аккаунта autodesk.com. Нажмите кнопку MENU, выберите Downloads, далее Free student software. Выберите AUTOCAD.

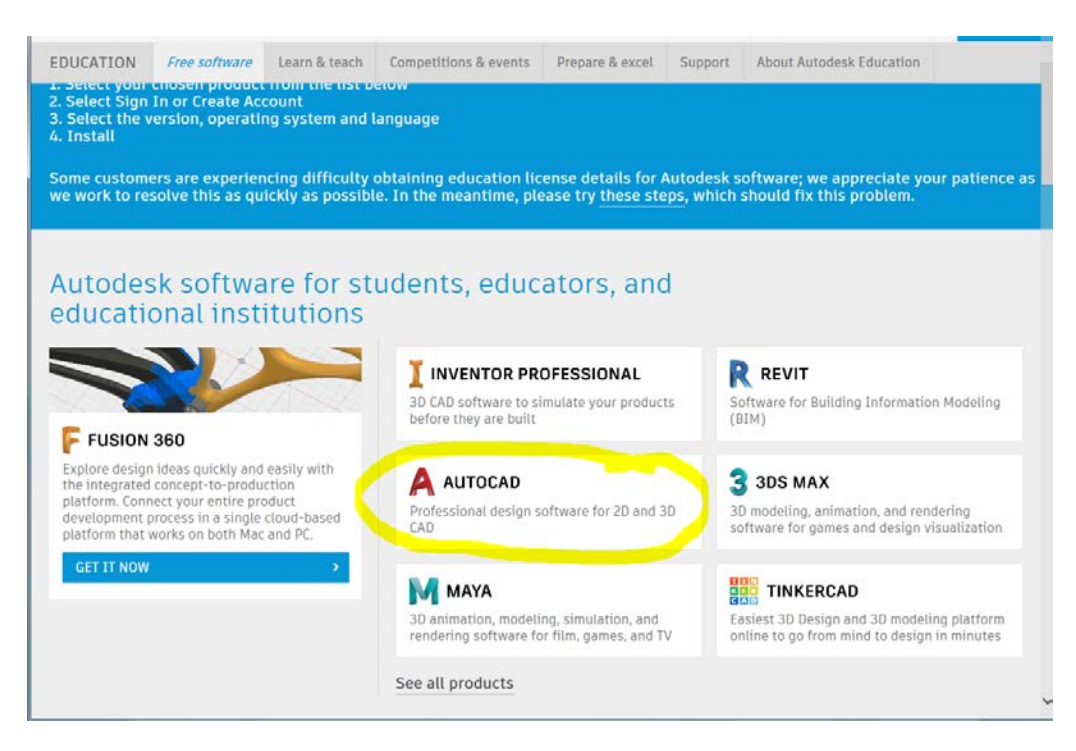

2. После загрузки страницы продукта нажмите красную кнопку SIGN IN.

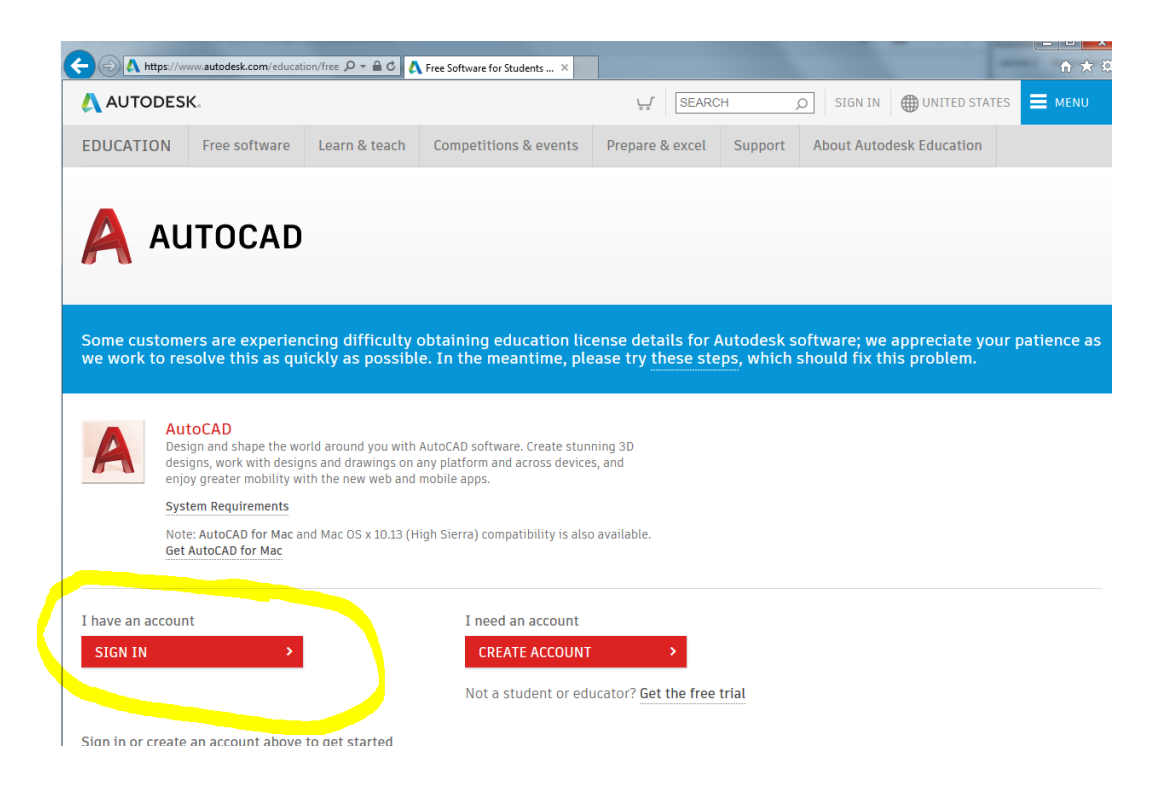

3. Введите адрес почты и пароль, которые вы указывали при регистрации на сайте autodesk.com.

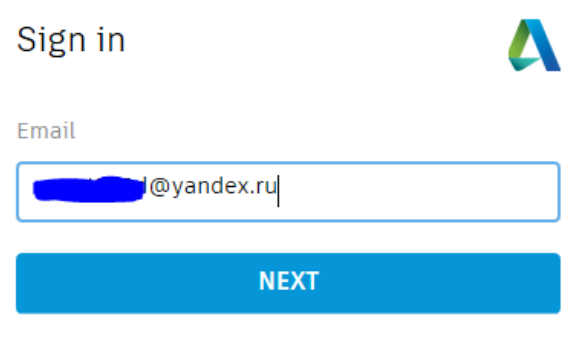

| NEW TO AUTODESK? | CREATE ACCOUNT |
|------------------|----------------|
|------------------|----------------|

4. После этого должна появиться форма с запросом об указании сведений в профиле участника образовательного процесса.

**ВАЖНО!** В поле «Название учебного заведения» полностью введите **Омский Государственный Технический Университет** (найдите точное название в выпадающем списке).

Укажите все поля и нажмите кнопку Далее.

| Последний этап 🛛 🔥                                                                                                    |  |  |  |  |
|----------------------------------------------------------------------------------------------------|--|--|--|--|
| Расскажите о вашем учебном заведении и о том,<br>как вы собираетесь использовать бесплатное<br>программное обеспечение. |  |  |  |  |
| Название учебного заведения                                                                                             |  |  |  |  |
| Омский Государственный Технический Университет                                                                          |  |  |  |  |
| Специализация (выберите одну или<br>несколько)                                                                          |  |  |  |  |
| ✓ Architecture, Engineering & Construction                                                                              |  |  |  |  |
| Media & Entertainment                                                                                                   |  |  |  |  |
| Product Design & Manufacturing                                                                                          |  |  |  |  |
| Others                                                                                                    |  |  |  |  |
| Дата поступления                                                                                                    |  |  |  |  |
| Сентябрь 🔽 2018 🔽                                                                                                    |  |  |  |  |
| Дата выпуска                                                                                                    |  |  |  |  |
| Январь 🖌 2019                                                                                                    |  |  |  |  |
| ДАЛЕЕ                                                                                                    |  |  |  |  |

5. У вас будет настроена учетная запись и появится доступ к сообществу. Нажмите кнопку Продолжить.

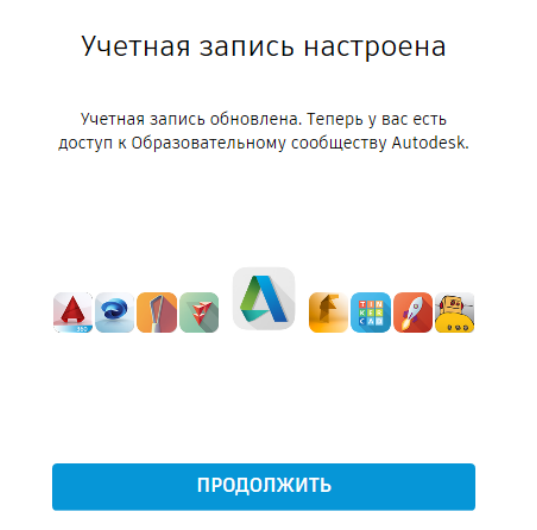

6. Загрузится страница продукта, нажмите **DOWNLOAD NOW**.

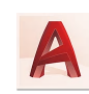

## AutoCAD

Design and shape the world around you with AutoCAD software. Create stunning 3D designs, work with designs and drawings on any platform and across devices, and enjoy greater mobility with the new web and mobile apps.

## System Requirements

Note: AutoCAD for Mac and Mac OS x 10.13 (High Sierra) compatibility is also available. Get AutoCAD for Mac

Welcome back, Anna Krutova Sign out Autodesk Account

| DOWNLOAD AUTOCAD                                                                                           | RECOMMENDED SOFTWARE                                                                                                    |
|----------------------------------------------------------------------------------------------------|----------------------------------------------------------------------------------------------------|
| AutoCAD<br>Connected design tools enable you to design<br>quickly, document, and collaborate in the cloud. | <ul> <li>Fusion 360: 3D CAD built for the Cloud<br/>Push, pull and drag designs into the<br/>perfect shape with a single cloud-<br/>based platform.</li> <li>Integrated: Design, test and fabricate</li> <li>Connected: Built-in team collaboration</li> <li>Accessible: Mac or PC, online or off</li> </ul> |
| DOWNLOAD NOW                                                                                               | CONTINUE >                                                                                                    |
| DOWNLOAD NOW >                                                                                             | CONTINUE >                                                                                                    |

 Укажите версию, операционную систему и язык программы. Нажмите кнопку INSTALL NOW. (Установить сейчас) или DOWNLOAD NOW (чтобы загрузить установочный пакет для дальнейшей установки на этот или другой компьютер). Сохраните серийный номер и ключ продукта.

| EDUCATION                                | Free software                                        | Learn & teach                                        | Competitions & e               |
|------------------------------------------|------------------------------------------------------|------------------------------------------------------|--------------------------------|
| G                                        | et AutoCAD for Mac                                   |                                                      |                                |
|                                          |                                                      |                                                      |                                |
| Welcome back,                            | Anna Krutova S                                       | Sign out Autode                                      | sk Account                     |
| AutoCAD 2016                             | V Ø                                                  |                                                      |                                |
| Windows 64-bit                           | v 🧔                                                  |                                                      |                                |
| Русский                                  |                                                      |                                                      |                                |
| P3                                       |                                                      |                                                      |                                |
| Serial number:                           | 901-                                                 |                                                      |                                |
| Product key:                             | 001H1                                                |                                                      |                                |
| Files size:                              | 4.87 GB                                              |                                                      |                                |
| Authorized                               | Install on up to 2                                   | personal devices                                     |                                |
| usage:                                   |                                                      |                                                      |                                |
| An email co<br>you do not see<br>folder. | ntaining the license in<br>the email in your inb     | formation has been s<br>ox, please check your        | ent to you. If<br>SPAM or JUNK |
| For other ways<br>& Product Key          | s to find your license in<br>s for Educational Licer | nformation see <mark>"Find</mark><br>n <b>ses"</b> . | Serial Numbers                 |
| + You are receiv                         | ring an Educational lic                              | ense See more                                        |                                |
| + Installation re                        | estrictions apply See                                | more                                                 |                                |
| + Installation in                        | icludes the Autodesk (                               | Genuine Service See                                  | more                           |
| <ul> <li>Advancesting time</li> </ul>    | acos for multiple com                                | DUSES See more                                       |                                |

Если у вас возникли вопросы по регистрации в сообществе, дополнительная информация по ссылке

https://knowledge.autodesk.com/ru/search-result/caas/sfdcarticles/sfdcarticles/RUS/Education-licensedetails-for-software-downloaded-from-the-Autodesk-Education-Community.html 8. Начнется процесс загрузки. В окне LICENCE AND SERVICES AGREEMENT выберите I Accept. Нажмите кнопку Install.

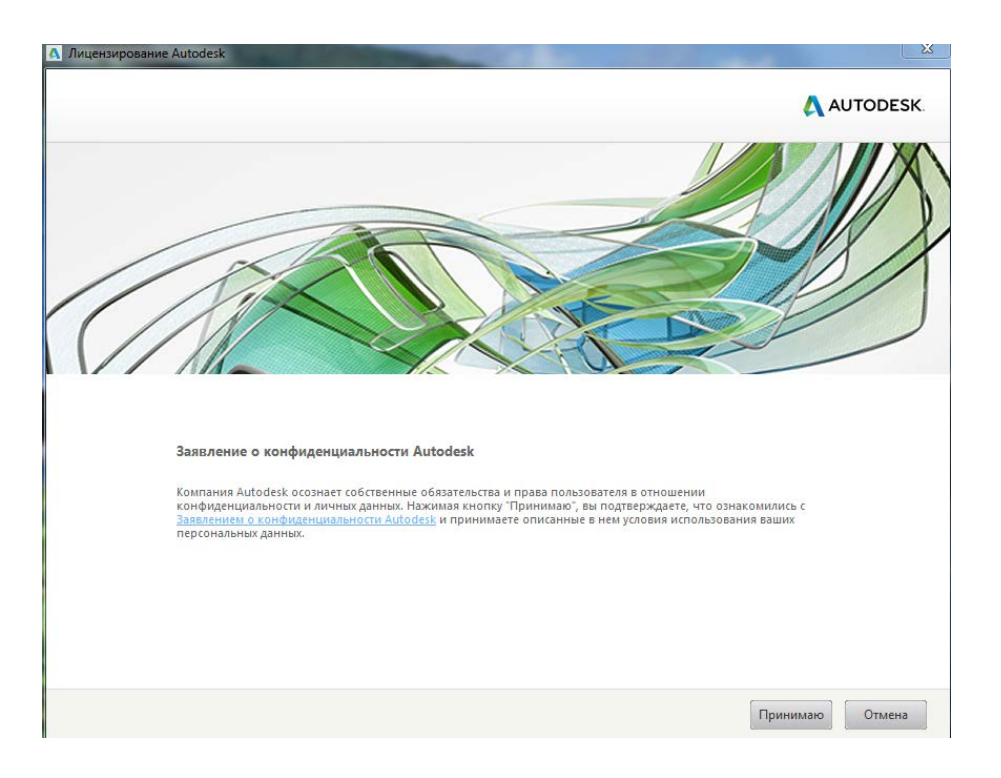

В диалоговом окне вы можете отказаться от лишних компонентов.

При настройке установки можно снять галочки для отмены установки дополнительных компонентов (Autodesk ReCap, A360 Desktop).

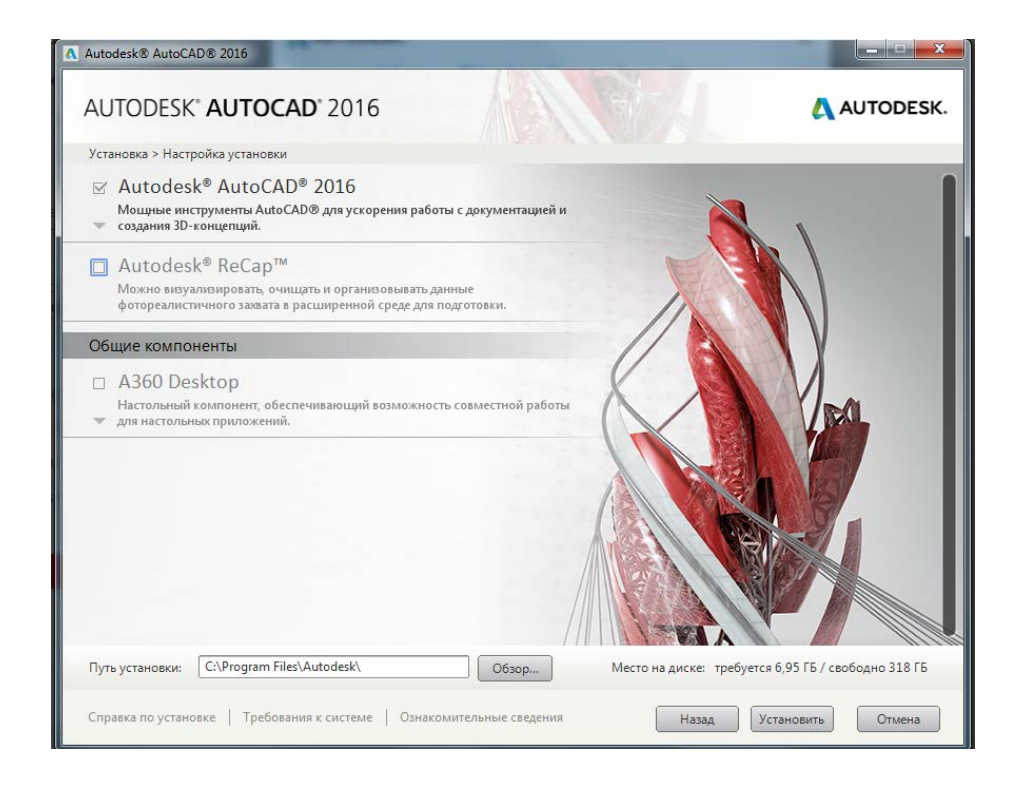

Проверьте путь к папке, в которую будет устанавливаться программа. Нажмите кнопку Установить.

Процесс установки потребует некоторого времени (до 30 мин.) На завершающем этапе появится окно с сообщением «Выбранные программы успешно установлены», нажмите кнопку **Готово**. Перезагрузите компьютер.

На рабочем столе компьютера появится иконка запуска программы AutoCAD.

Запустите программу AutoCAD нажатием на иконку.

При первом запуске загрузится Заявление о конфиденциальности Autodesk. Нажмите кнопку **Принимаю**. Система выполнит проверку вашей лицензии. Первый запуск программы будет осуществлен.

Обратите внимание! Если установка прошла успешно в строке заголовка программы должно быть название «Autodesk AutoCAD 2016 – СТУДЕНЧЕСКАЯ ВЕРСИЯ».

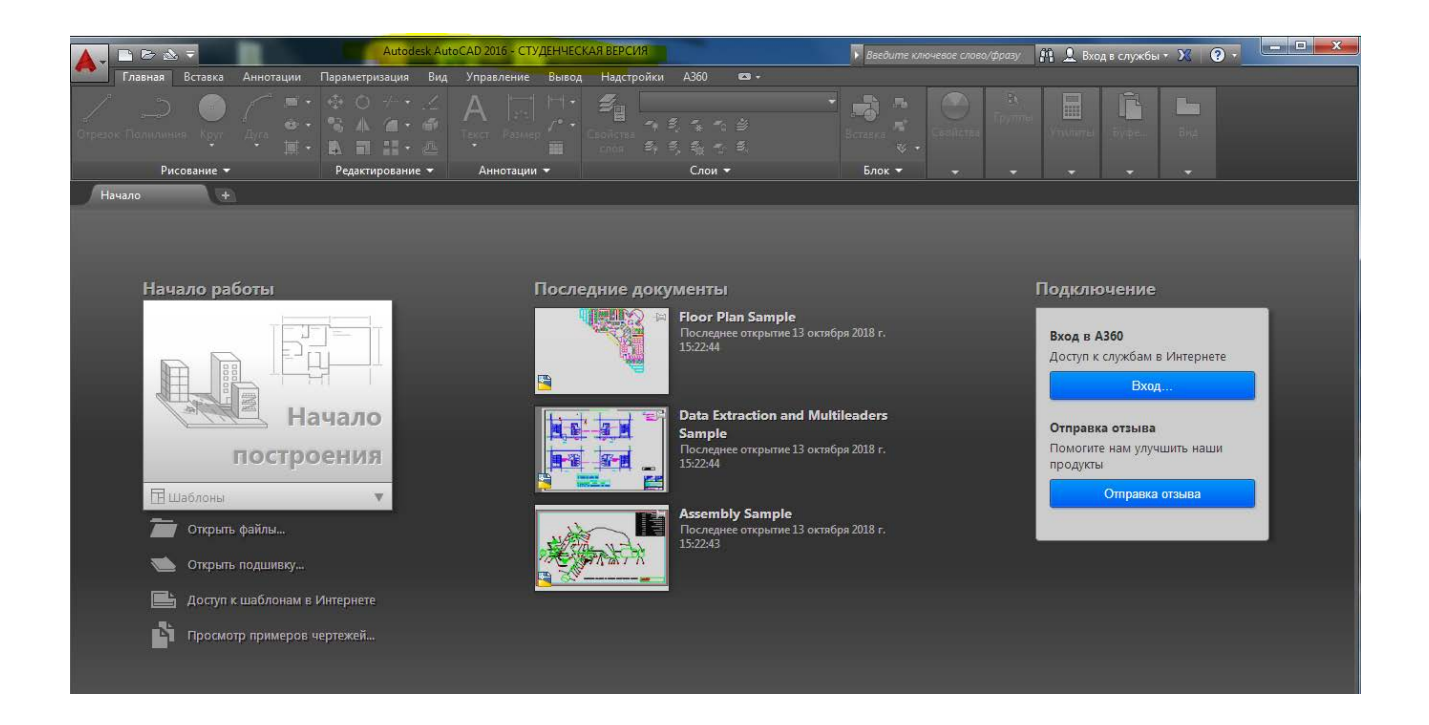